1.1. 【macOS】Outlook に DEEPMail と Exchange のアカウントを接続して移行 Outlook に DEEPMail と Exchange を接続してメール データを移行する手順です。

既に Exchange(新メールサーバ)と DEEPMail(旧メールサーバ)のメールが読めている場合は、 Page9 No.22 以降を読んで、旧サーバから新サーバへメールのコピーを行ってください。

| No. | 画 面                                                                                                    | 操作手順                                                                                                   |  |  |
|-----|----------------------------------------------------------------------------------------------------|----------------------------------------------------------------------------------------------------|--|--|
| *   | macOS                                                                                                    | <mark>【注意】</mark><br>デスクトップ版 Outlook の画<br>面右上に [新しい Outlook (を                                        |  |  |
|     | 新しい Outlook Q 検索                                                                                                    |                                                                                                    |  |  |
|     | ?                                                                                                    | 試す)] が表示されてい場合<br>は、必ずオフにした状態でメー                                                                       |  |  |
|     | Windows OS                                                                                                    | ル移行を行ってください。                                                                                           |  |  |
|     | 8 Q - 0 ×                                                                                                    |                                                                                                    |  |  |
|     | 新しい Outlook を試す 🔵 オフ                                                                                                    |                                                                                                    |  |  |
| 1   |                                                                                                    | DEEPMail のアカウントを追                                                                                      |  |  |
|     | ホーム 整理 $y-\mu$<br>アカウント $f(t)$ $f(t)$ | 加します。<br>デスクトップ版 Outlook の<br>[ツール] > [アカウント] をク<br>リックします。<br>【注意】DEEPMail のアカウン<br>トが設定済みの場合は No.8 へ |  |  |
|     |                                                                                                    | 進む                                                                                                    |  |  |

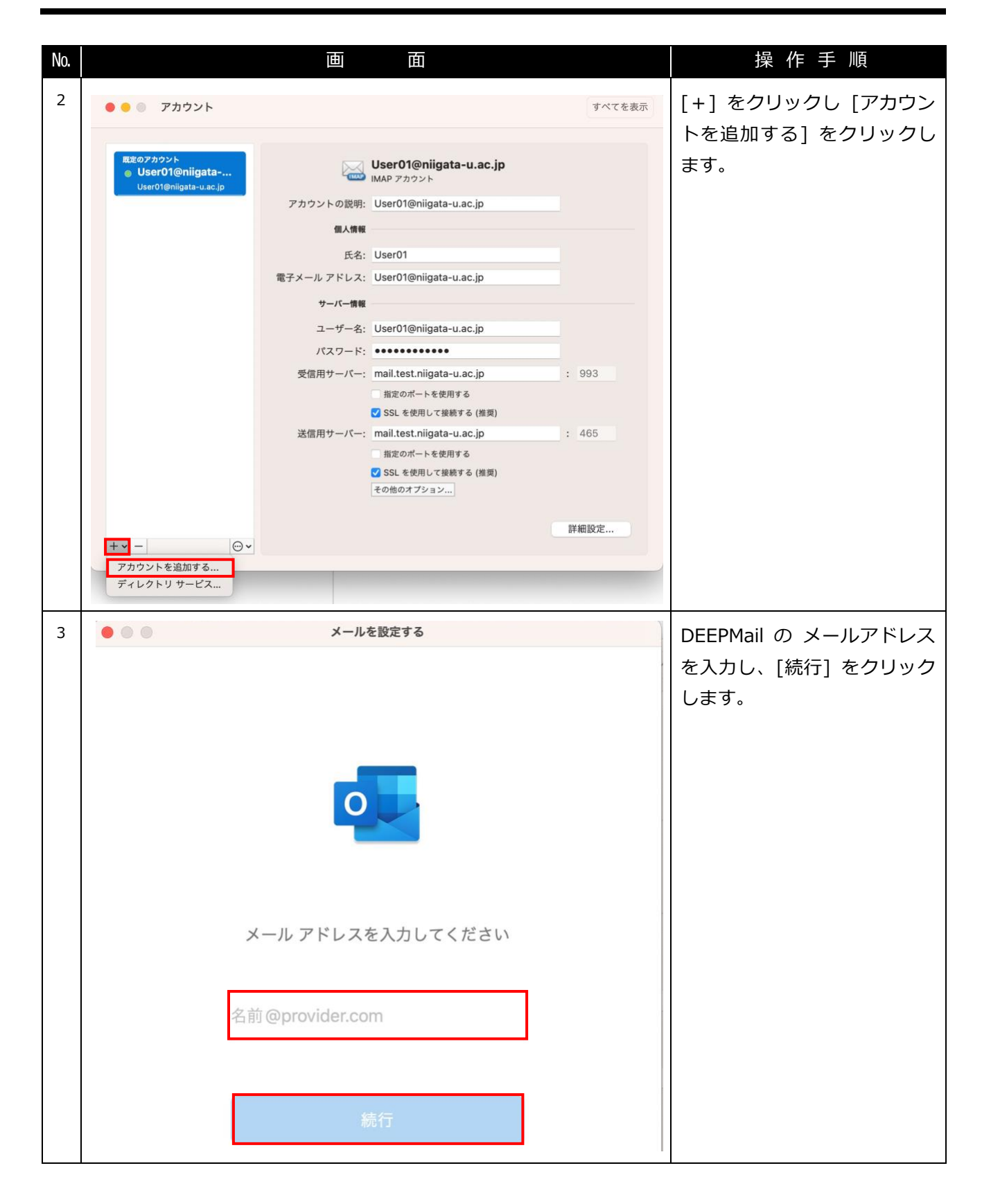

| No. |        |               | 画 面                    |            |       | 操作手    | 順       |
|-----|--------|---------------|------------------------|------------|-------|--------|---------|
| 4   | • • •  |               | メールを設定する               |            | プロバ-  | イダーを選払 | 尺します。   |
|     | $\sim$ |               |                        |            | [IMAP | または PC | OP] を選択 |
|     | $\sim$ |               |                        |            | します。  |        |         |
|     | 申      | し訳ございません。     | 。一致する項目が見              | 見つかりませんでし  |       |        |         |
|     |        | プロバイ          | <b>た。</b><br>´ダーを選択してく | ださい        |       |        |         |
|     |        |               |                        |            |       |        |         |
|     |        | 1             | 0                      |            |       |        |         |
|     |        | Microsoft 365 | Outlook.com            | Exchange   |       |        |         |
|     |        |               |                        |            |       |        |         |
|     |        |               | $\sim$                 |            |       |        |         |
|     |        | Google        | iCloud                 | Yahoo! メール |       |        |         |
|     |        | 0003.0        |                        |            |       |        |         |
|     |        | Г             |                        | 1          |       |        |         |
|     |        |               | $\square$              |            |       |        |         |
|     |        |               | IMAP または POP           | J          |       |        |         |

| No. |     | 画面                                                                                                    |           | 操作手順                                                                                                    |
|-----|-----|----------------------------------------------------------------------------------------------------|-----------|----------------------------------------------------------------------------------------------------|
| 5   | ••• | メールを設定する<br>IMAP/P(                                                                                                    | OP ではない場合 | 各情報を入力し、[アカウント<br>の追加] をクリックします。                                                                                                    |
|     |     | MAP または POP          種類         MAP       ◆         メールアドレス       User01@niigata-u.ac.jp         ユーザー名       User01@niigata-u.ac.jp         パスワード       ●         ●       ●         パスワードを表示する       受信サーバー         受信サーバー       ポート         mail.test.niigata-u.ac.jp       993         ご SSL を使用して接続する (推奨)       送信サーバー         送信サーバー       ポート         mail.test.niigata-u.ac.jp       465         ご SSL を使用して接続する (推奨)       アカウントの追加 |           | ※受信・送信メールサーバーに<br>ついて、画像は例になります。<br>https://nucmail.cais.niigata<br>-u.ac.jp/stop-dm/mail-<br>copy.html#servers に書かれ<br>ているものを入力してくださ<br>い。 |

| No. | 画 面 面                                                                     | 操作手順                              |
|-----|---------------------------------------------------------------------------|-----------------------------------|
| 6   | ● ◎ ◎ メールを設定する                                                            | 「完了」をクリックします。                     |
|     |                                                                           |                                   |
|     | <b>User01@niigata-u.ac.jp</b><br>が追加されました                                 |                                   |
|     | <b>ご存知ですか?</b><br>Outlook は Google、Yahoo メール、iCloud のアカウントをサ<br>ポートしています。 |                                   |
|     | 別のアカウントを追加                                                                |                                   |
|     | 完了                                                                        |                                   |
|     | iOS および Android 用 Outlook を入手                                             |                                   |
| 7   | ● ● ● ● ● ● ● ● ● ● ● ● ● ● ● ● ● ● ●                                     | DEEPMail アカウントが追加<br>されたことを確認します。 |
|     | $\begin{array}{c c c c c c c c c c c c c c c c c c c $                    |                                   |
|     | > すべてのアカウント 並べ替え:スレッドマ ↓ ✓ User01@niigata-u.ac.jp ③ > 3 週間前               |                                   |
|     | 受信トレイ     予書き                                                             |                                   |
|     | □ アーカイブ<br>▷ 送信 フ                                                         |                                   |
|     | > [j]] 削除済みアイテム<br>□3 迷惑メール                                               |                                   |
|     | <ul> <li>下書き</li> <li>剤師済みアイテム</li> </ul>                                 |                                   |
|     | <ul> <li>□ 送信済みアイテム</li> <li>□ 送感メール</li> </ul>                           |                                   |

| No. | 画面                                                                                                    | 操 作 手 順                                                                      |
|-----|----------------------------------------------------------------------------------------------------|------------------------------------------------------------------------------|
| 8   | ホーム       整理       ツール         アカウント       小出中       パブリック<br>フォルダー       「「」」」         インポート       近日       近日         ボワウント       パブリック<br>フォルダー       インポート       進行 | 次に MS365 のアカウントを追<br>加します。デスクトップ版<br>Outlook の [ツール] > [ア<br>カウント] をクリックします。 |
| 9   | アカウント       すべてを表示            ・ ・ ・ ・ ・ ・ ・ ・ ・ ・ ・ ・ ・ ・ ・                                                                                                    | [+] をクリックし [アカウン<br>トを追加する] をクリックし<br>ます。                                    |

| No. | 画面                                                                                                  | 操 作 手 順                                                                                            |
|-----|----------------------------------------------------------------------------------------------------|----------------------------------------------------------------------------------------------------|
| 10  | メールを設定する                                                                                            | メールを移行する前に、                                                                                        |
|     | メール アドレスを入力してください<br><sup>メール</sup><br>User01@niigata-u.ac.jp                                       | Outlook へのアクセスを確認<br>します。<br>デスクトップ版 Outlook を開<br>いて、[MS365 アカウントの<br>ID] を入力し、[接続] をクリ<br>ックします。 |
|     | 続行                                                                                                  |                                                                                                    |
| 11  | Outlook                                                                                             | パスワードを入力し、[サイン                                                                                     |
|     | Microsoft<br>User01@niigata-u.ac.jp<br>ノ <b>パスワードの入力</b><br>パスワード<br>パスワードを忘れた場合<br>別のアカウントでサインインする | イン] をクリックします。                                                                                      |

| No. | 画。                                                                                                    | 操作手順                                |
|-----|----------------------------------------------------------------------------------------------------|-------------------------------------|
| 12  | <ul> <li>メールを設定する</li> </ul>                                                                                                    | [完了]をクリックするとアカ                      |
|     |                                                                                                    | ウントの追加が完了します。                       |
|     |                                                                                                    | ※学外からアクセスすると、                       |
|     |                                                                                                    | MFA (多要素認証)の画面が表                    |
|     |                                                                                                    | 示されよすので、手順に沿って<br> <br> 操作を行ってください。 |
|     |                                                                                                    |                                     |
|     | User01@niigata-u.ac.ip                                                                                                    |                                     |
|     | が追加されました                                                                                                    |                                     |
|     |                                                                                                    |                                     |
|     | <b>ご存知ですか?</b><br>Outlook は Google、Yahoo メール、iCloud のアカウントをサ                                                                                                    |                                     |
|     | ポートしています。                                                                                                    |                                     |
|     | 別のアカウントを追加                                                                                                    |                                     |
|     | 完了                                                                                                    |                                     |
|     |                                                                                                    |                                     |
|     | iOS および Android 用 Outlook を入手                                                                                                    |                                     |
|     |                                                                                                    |                                     |
| 13  | INBOX • User01@niigata-u.ac.jp                                                                                                    | Outlook が自動で起動され、入                  |
|     |                                                                                                    | 力したメールアドレスのアカ                       |
|     | 新規 新しい<br>メール 項目       新規 新しい<br>メール 項目     前除 アーカイブ     返信 全員に 転送 №2 添付ファイル     移動     返感     ルール     開封 分類<br>済み/未読       ) すべてのアカウント     サンロサント     サンロサント     サンロサント     サンロサント     サンロサント | を確認してください。                          |
|     | Wser01@niigata-u.ac.jp      S 3 週間前     G 悪気にしく                                                                                                    |                                     |
|     | <ul> <li>□ ∑ 下書き</li> <li>□ アーカイブ</li> </ul>                                                                                                    |                                     |
|     | <ul> <li>▷ 送信</li> <li>&gt; ííí 削除済みアイテム</li> </ul>                                                                                                    |                                     |
|     | ○8 迷惑メール ○ 下書き ○ 加密をキャッシューム                                                                                                    |                                     |
|     | <ul> <li>□ Infinit/P(Φ) (7) / A</li> <li>ご 送信済みアイテム</li> <li>ご 送感メール</li> </ul>                                                                                                    |                                     |
|     |                                                                                                    |                                     |

| No  | m <del>m</del>                                                                                                    | 」 · · · · · · · · · · · · · · · · · · · |
|-----|----------------------------------------------------------------------------------------------------|-----------------------------------------|
| NO. |                                                                                                    | 採作于順                                    |
| 14  | INBOX • User01@niigata-u.ac.jp                                                                                                    | 移行する受信トレイを右クリ                           |
|     | ホーム整理 ツール                                                                                                    | ックし、[フォルダーのコピー]                         |
|     |                                                                                                    | を選択します                                  |
|     | アカウント 外出中 パブリック インボート エクスボート 進行 同期 オンライン/オフライン<br>フォルダー 状況 エラー                                                                                                    | を選択しより。                                 |
|     | 〉 すべてのアカウント 並べ替え: スレッド × ↓                                                                                                    |                                         |
|     | ✓ User01@niigata-u.ac.jp ◎ > 3 週間前                                                                                                    |                                         |
|     | □ 受信トレイ 新しいウインドウス時/                                                                                                    |                                         |
|     |                                                                                                    |                                         |
|     | アーカイブ 新規フォルダー     ハックローク 新規フォルダー     マーカイブ 新規フォルダー     マーカイブ     マーカイブ     ホーム     マーカイブ     マーカイブ     マーカイブ     マーカイブ     マーカイブ     マーカイブ     マーカイブ     マーカイブ     マーカイブ     マーカイブ     マーカイブ     マーカイブ     マーカー     マーカイブ     マーカー     マーカー      マーカー      マーカー      マーカー      マーカー      マー      マーカー      マー      マー      マー      マーカー      マー      マーカー      マー      マー      マー      マー      マー      マー      マー      マー      マー      マー      マー      マー      マー       マー |                                         |
|     | ▷ 送信 フォルダー名の変更 ○ 前 削除きみアイテーフィルダーの発音                                                                                                    |                                         |
|     | 2 111 相称ののウイン フォルダーの後期                                                                                                    |                                         |
|     | □ 下書き お気に入りに追加                                                                                                    |                                         |
|     | P」削除済みアイテ フォルダーの削除                                                                                                    |                                         |
|     | └──」 送信済みアイテ すべて開封済みにする                                                                                                    |                                         |
|     | □ 迷惑メール すべて削除                                                                                                    |                                         |
|     | 〉 スマート フォルダー ルールの週用 →<br>今すぐ同期                                                                                                    |                                         |
|     | > このコンピューター」<br>フォルダーの修復                                                                                                    |                                         |
|     | 削除済みアイテムを完全に削除する                                                                                                    |                                         |
| 15  |                                                                                                    | 検索ボックフに保友生のフォ                           |
| 15  | Q. 受信                                                                                                    | 検索ボックスに保住元のフィ                           |
|     |                                                                                                    | ルダー名を入力し、該当するア                          |
|     | 一 受信トレイ                                                                                                    | カウントを選択後、[コピー]                          |
|     |                                                                                                    | をクリックします                                |
|     |                                                                                                    |                                         |
|     |                                                                                                    |                                         |
|     |                                                                                                    |                                         |
|     | 受信トレイ                                                                                                    |                                         |
|     |                                                                                                    |                                         |
|     | 単信トレイ                                                                                                    |                                         |
|     | 東京アレコ                                                                                                    |                                         |
|     |                                                                                                    |                                         |
|     | ────────────────────────────────────                                                                                                    |                                         |
|     |                                                                                                    |                                         |
|     |                                                                                                    |                                         |
|     |                                                                                                    |                                         |
|     |                                                                                                    |                                         |
|     | キャンセル                                                                                                    |                                         |
|     |                                                                                                    |                                         |

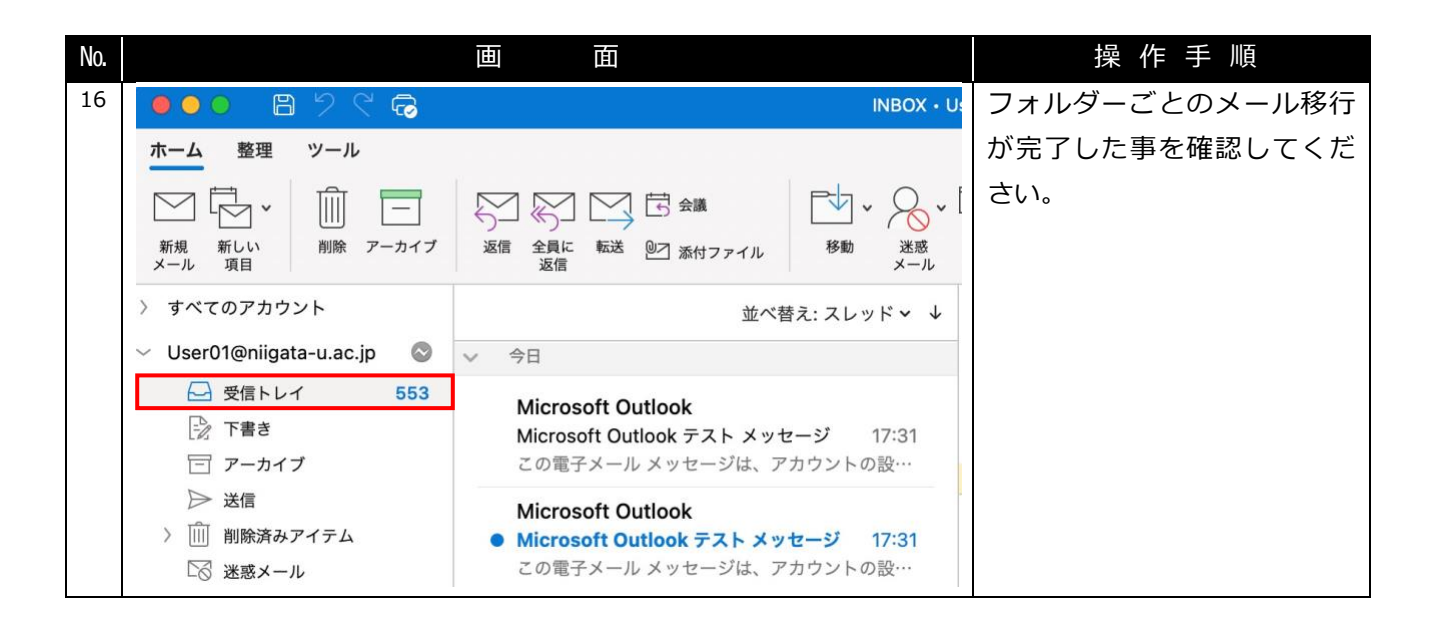